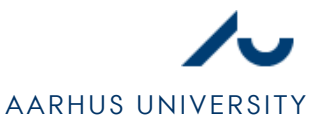

## SETTING UP NETWORK IN WINDOWS XP

### STEP 1

1. Open **Network Connections (NETVÆRKSFORBINDELSER)**, Which can be found in the Control Panel or in the menu as shown in Figure 1.

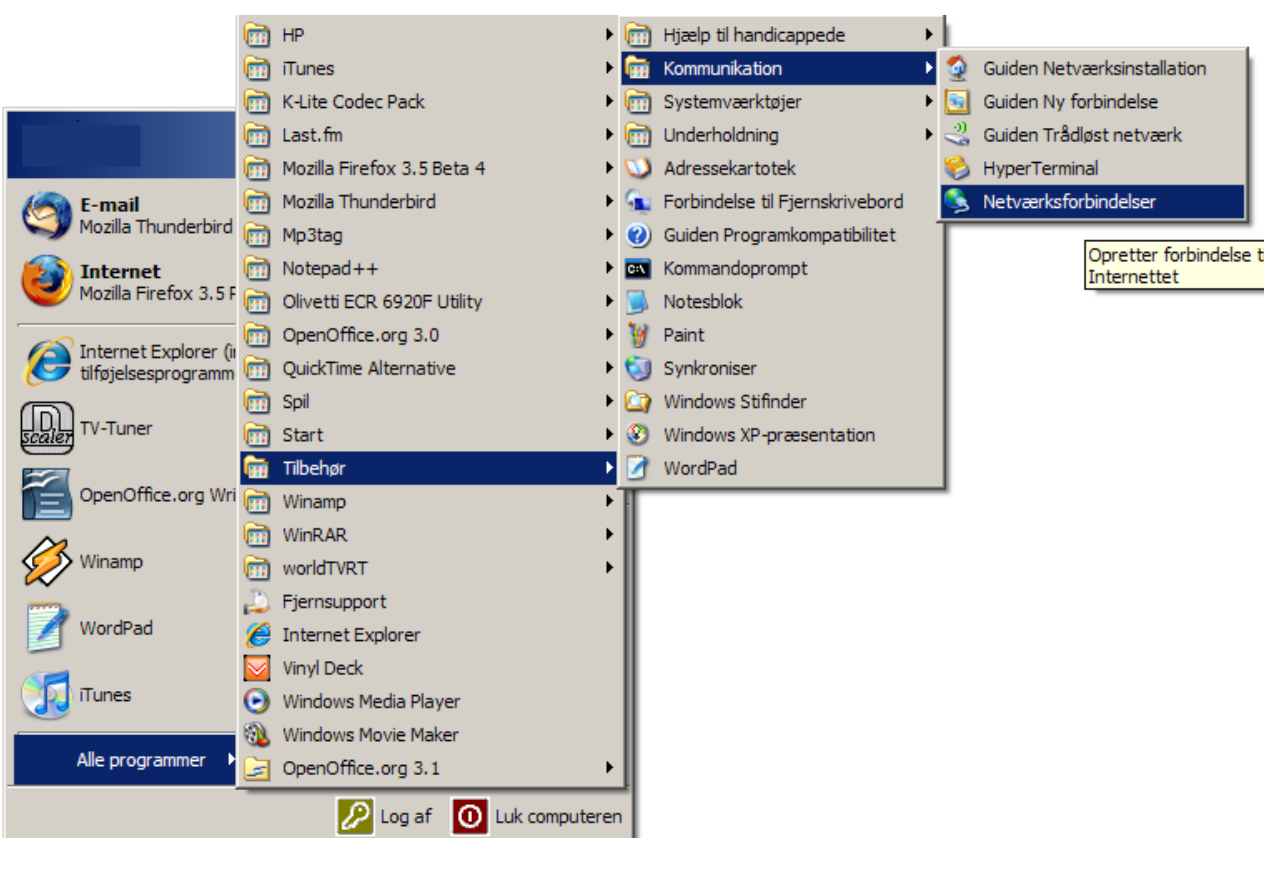

Figure 1

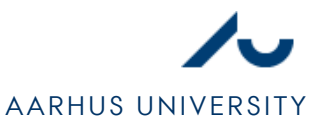

### STEP 2

- Find the network connection your ethernet cable is plugged into. Usually, it will be the only connection with the icon as shown in figure 2. If there is a connection called 1394-FORBINDELSE, this must *not* be used.
- 2. Open settings for the network connection by right-clicking it and selecting **Properties** (EGENSKABER).

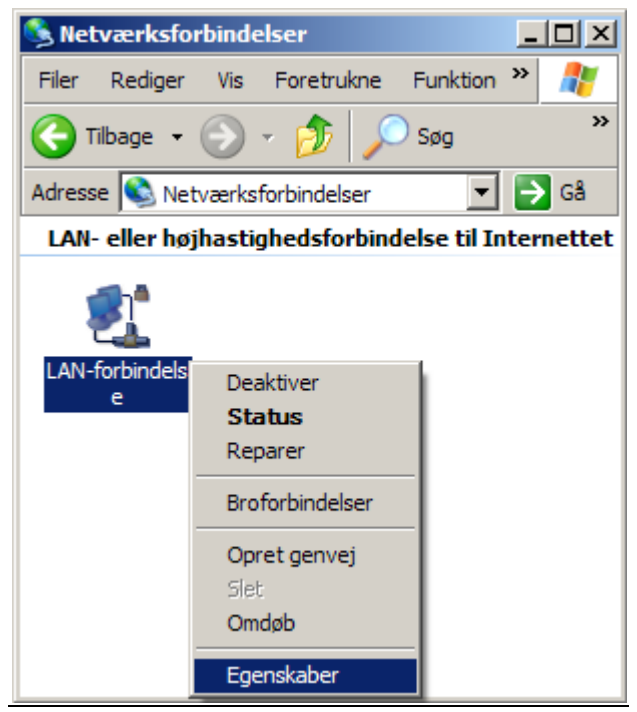

Figure 2

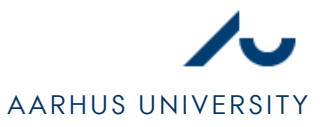

# STEP 3

- 1. Find INTERNETPROTOKOL (TCP/IP) and select it.
- 2. Select Properties (EGENSKABER).

| 🚣 Egenskaber for LAN-forbindelse 🏾 🙎 🗙                                                                                                    |  |  |
|----------------------------------------------------------------------------------------------------|--|--|
| Generelt Avanceret                                                                                                    |  |  |
| Opret forbindelse ved hjælp af:                                                                                                    |  |  |
| IN VIA-kompatibel Fast Ethemet-netvær Konfigurer                                                                                                    |  |  |
| Denne forbindelse bruger følgende elementer:                                                                                                    |  |  |
| <ul> <li>Klientprogram til Microsoft-netværk</li> <li>Fil- og udskriftsdeling til Microsoft-netværk</li> <li>QoS-pakkeplanlægning</li> <li>Internetprotokol (TCP/IP)</li> </ul>                                     |  |  |
| Installer Fjern Egenskaber<br>Beskrivelse<br>TCP/IP (Transmission Control Protocol/Internet Protocol).<br>Standard-WAN-protokol, der kan bruges til kommunikation på<br>tværs af flere indbyrdes forbundne netværk. |  |  |
| <ul> <li>Vis ikon på proceslinjen, når forbindelsen er oprettet</li> <li>Giv besked, når denne netværksforbindelse har begrænset<br/>eller ingen forbindelse</li> </ul>                                             |  |  |
| OK Annuller                                                                                                    |  |  |

Figure 3

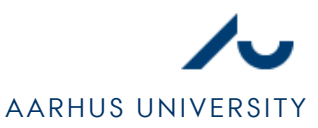

#### STEP 4

- 1. Select Obtain an IP adress automatically (HENT AUTOMATISK EN IP-ADRESSE).
- 2. Select Obtain DNS server adress automatically (HENT AUTOMATISK EN DNS-SERVERADRESSE). Though, it is an advantage to use alternative DNS-services (like OpenDNS) as it can provide more stability for the internet connection. The alternative DNS-setup is shown in Figure 4.
- 3. Select OK.

| Egenskaber for Internetprotokol (TC                                                                                                    | [P/IP) <b>?</b> X    |  |
|----------------------------------------------------------------------------------------------------|----------------------|--|
| Generelt Alternativ konfiguration                                                                                                    |                      |  |
| Du kan få IP-indstillinger tildelt automatisk, hvis dit netværk understøtter<br>denne facilitet. Ellers skal du kontakte din netværksadministrator for at<br>få de korrekte IP-indstillinger. |                      |  |
| Hent automatisk en IP-adresse                                                                                                    |                      |  |
| O Brug følgende IP-adresse: —                                                                                                    |                      |  |
| IP-adresse:                                                                                                    |                      |  |
| Undernetmaske:                                                                                                    |                      |  |
| Standardgateway;                                                                                                    |                      |  |
| Hent automatisk en DNS-serveradresse                                                                                                    |                      |  |
|                                                                                                    | er:                  |  |
| Foretrukken DNS-server:                                                                                                    | 208 . 67 . 220 . 220 |  |
| Alternativ DNS-server:                                                                                                    | 208 . 67 . 222 . 222 |  |
| Avanceret                                                                                                    |                      |  |
|                                                                                                    | OK Annuller          |  |

Figure 4